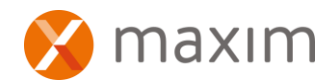

## CONNECTING TO MAXIM FROM WINDOWS DESKTOP

Unzip the file you have received from Maxim (named MaximOnlineV2.2.msi) by right clicking on the file and selecting 'Extract All'. Follow the prompts.

Save the file to your local c:/drive folder.

Double click on the Maxim file or right mouse click > install to install the file. The Maxim icon will then display on your desktop.

If the icon is not on your desktop, go to Start > All Programs > Remote Programs > Maxim V2.2. Right click on the program and select Send To > Desktop.

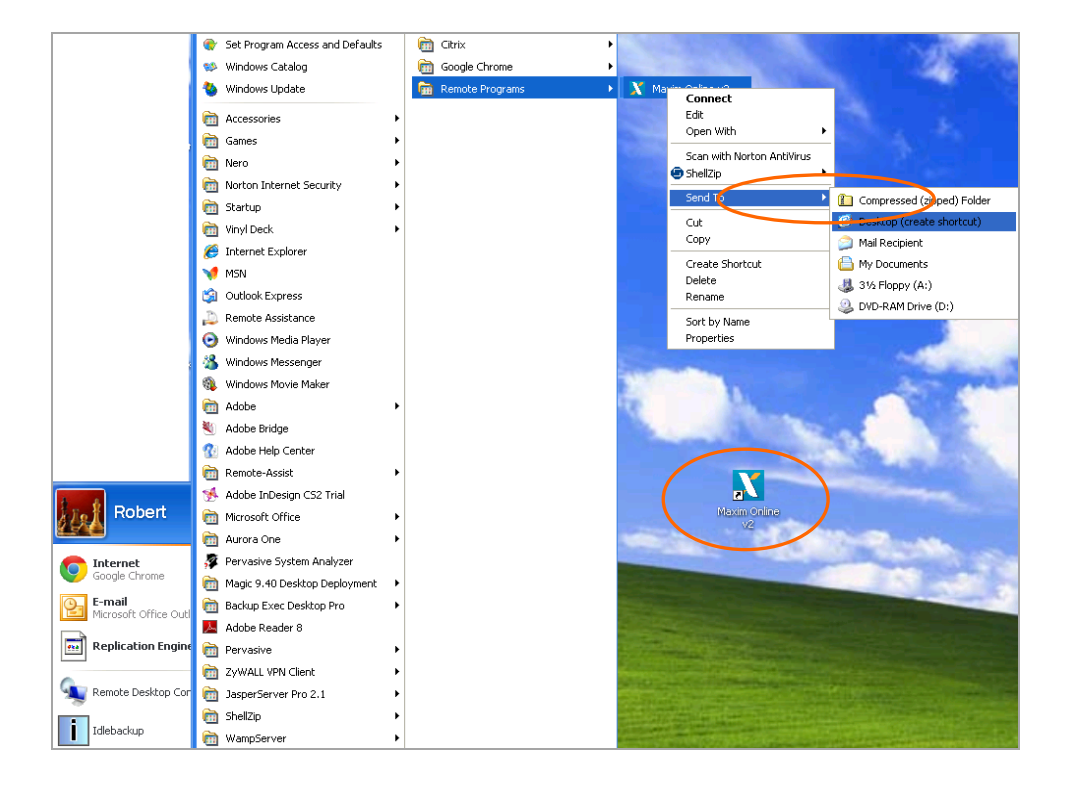

If you are using Windows 7, there will be no need to unzip, just select your downloaded file and select 'Run,'. A screen will appear requesting you to allow the following from an unknown publisher to make changes to this computer - select 'Yes'. The Maxim V2.2 icon will be installed straight to your desktop. Double click the Maxim icon. The first time you access Maxim you may be presented with the following screens:

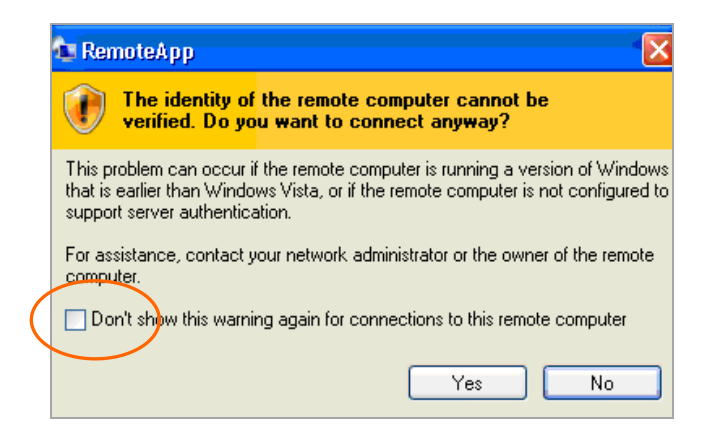

If you see this box, tick the box highlighted above and click 'yes'.

|   | 🔁 Remo                 | teApp                                           | X                                                 |
|---|------------------------|-------------------------------------------------|---------------------------------------------------|
|   | •                      | o you trust the publi                           | isher of this remote connection?                  |
|   | This remo<br>publisher | ote connection could har<br>before you connect. | m your computer. Make sure that you recognize the |
|   | <b>G</b>               | Publisher:                                      | go.maximonline.co.nz                              |
|   | 3                      | Туре:                                           | RemoteApp program                                 |
|   |                        | Remote computer:                                | go.maximonline.co.nz                              |
|   |                        | Gateway server:                                 | go.maximonline.co.nz                              |
| ( | Don't                  | ask me again for remote                         | e connections from this publisher                 |
|   | Allow the              | remote computer to ac                           | cess the following resources on my computer:      |
|   |                        | ✓ Drives                                        | Serial ports                                      |
|   |                        | 🗹 Clipboard                                     | Supported Plug and Play devices                   |
|   |                        | Printers                                        |                                                   |
|   | Changes                | to these options apply t                        | to this connection only.                          |
|   |                        |                                                 | Connect Cancel Details <<                         |

If you see this box, tick 'Don't ask me again for remote connections from this publisher' and select 'Connect'.

Click on the 'Details' button and make sure all the boxes are ticked.

| RemoteApp                                                      | <u>?</u> 🛛                                                            |
|----------------------------------------------------------------|-----------------------------------------------------------------------|
|                                                                | G.                                                                    |
| Enter your credentials<br>credentials will be use<br>computer. | s for go.maximonline.co.nz. These<br>d when you connect to the remote |
| User name:                                                     | 🕵 MAXIM\maxim01 🛛 🔽                                                   |
| Password:                                                      | •••••                                                                 |
|                                                                | Remember my password                                                  |
|                                                                |                                                                       |
|                                                                | OK Cancel                                                             |

If you see this screen, enter your user name after MAXIM\(Username) in the user name box, enter your password and click 'OK'.

Tick 'remember my password'. If you have Windows 7, tick 'remember my credentials'.

If your user name and password authenticates with the Maxim server, you will see the Maxim logon screen shown below. Enter your Maxim user ID and password.

| 📽 Logon | - Maxim        |                                   | ×      |
|---------|----------------|-----------------------------------|--------|
| Logon   | Parameters —   |                                   |        |
| 1       | Please enter y | your system user ID and password. |        |
|         | User ID:       |                                   |        |
|         | Password:      |                                   |        |
|         |                |                                   |        |
|         |                |                                   | 1 1    |
|         |                | ОК                                | Cancel |

If there is a problem and you do not see the Maxim logon screen or the 'Details' button is enabled on the RemoteApp Starting screen, recheck that you have followed the instructions above and that your remote App login and credentials are correctly entered.

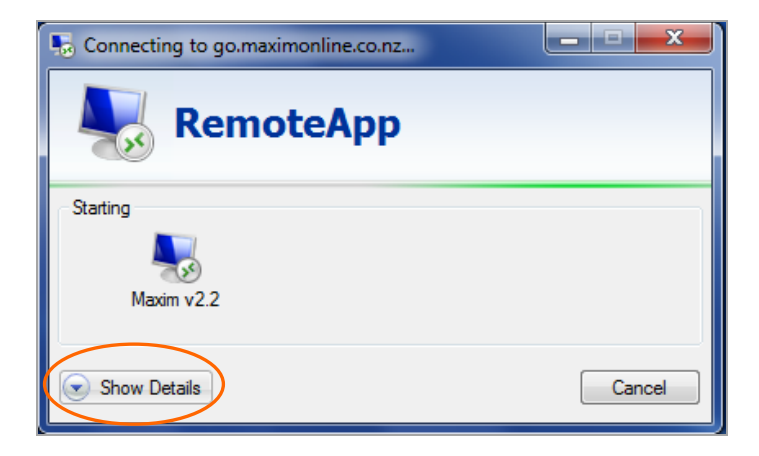

If this Remote App is displaying and not connecting to Maxim, click on 'Show Details' and it will advise you of the error. The error is possibly an incorrect user name or password. Please try to login again.

| no Connecting to go.maximonline.co.nz |        |
|---------------------------------------|--------|
| RemoteApp                             |        |
| Starting                              |        |
|                                       |        |
|                                       |        |
|                                       |        |
|                                       |        |
| The user name or paramed in incomes.  |        |
| Windows Server 2008 Hz<br>Standard    |        |
| ( Hide Details                        | Cancel |

You should now be connected to the Maxim server and are ready to log on to Maxim. Enter your Maxim user ID and password in the box shown below.

| 😤 Logon | - Maxim        |                                   | ×      |
|---------|----------------|-----------------------------------|--------|
| _ Logon | Parameters —   |                                   |        |
| 1       | Please enter y | rour system user ID and password. |        |
|         | User ID:       |                                   |        |
|         | Password:      |                                   |        |
|         |                |                                   |        |
|         |                | ОК                                | Cancel |

When logging on to Maxim for the first time, you will also need to set up the following items:

- 1. Local file
- 2. Printers
- 3. File association.

Below are the instructions to do this.

## 1. Setting up your local folder

Files that need to be transferred to your local PC or server will include timesheet hours for your payroll and creditor payment details for importing into your banking systems. You may also want to transfer spread sheets that Maxim creates to your PC or server.

Additionally, you may need to transfer files from your local PC or server to Maxim's 'Drop files' function.

To set your local folder in Maxim, go to My Folders > Set My Local Folder.

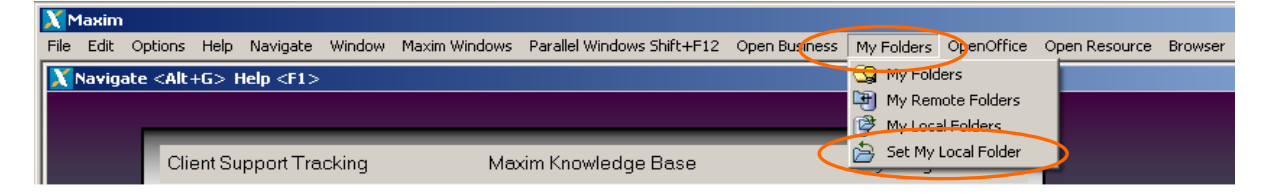

Use 'Select Folder...' to select your local folder. Select 'Set Folder' so that Maxim remembers your local folder.

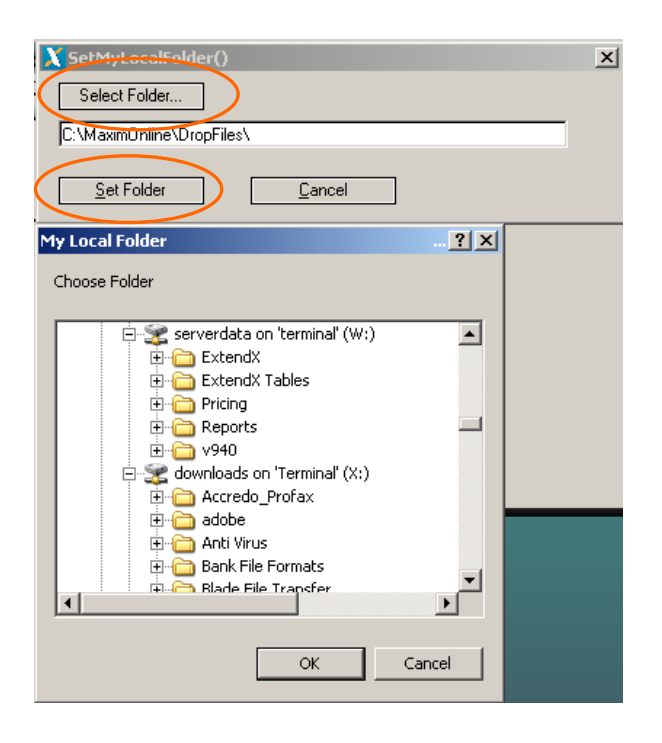

## 2. Setting up your printers

To enable printing from Maxim you need to set up your printers in the Printer Management screen.

Go to ROC User > Housekeeping > Printer management.

Select ① "Devices and Printers" (if this screen doesn't come up 'Alt –tab' as it may be in the background.

Confirm your preferred printer is set at default (with a green tick) – if not right click the printer you'd like as the default and select 'Set as default printer'. Click out of this window.

|     |                    |                  | 4 O            |                   |                   | _                 |                |                   |           |                   |
|-----|--------------------|------------------|----------------|-------------------|-------------------|-------------------|----------------|-------------------|-----------|-------------------|
|     |                    | Prin             | ter Setting    | gs for:           | rsacg             |                   |                |                   |           | _                 |
| lbr | Your Printer Name  |                  |                | Forms<br>Printer1 | Forms<br>Printer2 | Forms<br>Printer3 | POS<br>Printer | Defaul<br>Printer | t         |                   |
| 1   | Kyocera FS-920 K   | X on robert-pc   |                | Yes               | Yes               | Yes               | Yes            | Yes               | <b></b>   | ]                 |
| 2   | pdfFactory Pro     |                  |                |                   |                   |                   |                |                   |           |                   |
| 3   | Printer 4          |                  | Select Print   | er                |                   |                   |                |                   |           | ×                 |
| 4   | Printer 4          |                  |                |                   |                   |                   |                |                   |           |                   |
|     |                    | 3                | Kyocera FS-92  | 10 KX on 1        | robert-pc (       | redirecter        | d 5) (redir    | ected 97          | 7)        | <b>-</b>          |
|     |                    |                  |                | _                 |                   |                   |                |                   |           |                   |
|     |                    |                  |                |                   | <u>S</u> elect    | L                 | <u>C</u> anc   | el                |           |                   |
|     |                    |                  |                |                   |                   |                   |                |                   |           |                   |
|     |                    |                  |                |                   |                   |                   |                |                   |           |                   |
|     |                    |                  |                |                   |                   |                   |                |                   |           |                   |
|     |                    |                  |                |                   |                   |                   |                |                   |           | 1                 |
|     |                    |                  |                |                   |                   |                   |                |                   |           |                   |
|     |                    |                  |                |                   |                   |                   |                |                   |           |                   |
|     |                    |                  |                |                   |                   |                   |                |                   |           |                   |
|     |                    |                  |                |                   |                   |                   |                |                   |           |                   |
|     |                    |                  |                |                   |                   |                   |                |                   |           |                   |
|     |                    |                  |                |                   |                   |                   |                |                   |           |                   |
|     |                    |                  |                |                   |                   |                   |                |                   |           |                   |
|     |                    |                  |                |                   |                   |                   |                |                   |           |                   |
|     |                    |                  |                |                   |                   |                   |                |                   |           |                   |
|     |                    |                  |                |                   |                   |                   |                |                   |           |                   |
|     |                    |                  |                |                   |                   |                   |                |                   |           |                   |
|     |                    |                  |                |                   |                   |                   |                |                   |           | 1                 |
|     | Printer Type :     | Laser 💌          |                |                   |                   |                   |                |                   | Select    | Printer           |
|     |                    |                  |                |                   |                   |                   |                |                   | Devices a | nd Printer        |
| ·   | Full Printer Name: | Kyocera FS-920 k | X on robert-pc |                   |                   |                   |                |                   |           | nu <u>n</u> niter |
|     | Attribute File :   | %USR-Path%li3.a  | tr             |                   |                   |                   |                |                   |           | nnection          |
|     |                    |                  |                |                   |                   |                   |                |                   | Lonnecl   | Printers          |

Select <sup>(2)</sup> 'Select Printer' and confirm the printer listed in your <sup>(3)</sup> Select Printer pop-up-box matches your <sup>(4)</sup> 'Full Printer Name'. If it doesn't, select the drop arrow and select your preferred default printer which will be listed.

| lbr | Your Printer Name                    | Forms<br>Printer1    | Forms<br>Printer2 | Forms<br>Printer3 | POS<br>Printer | Default<br>Printer |                   |
|-----|--------------------------------------|----------------------|-------------------|-------------------|----------------|--------------------|-------------------|
| 1   | Kyocera FS-920 KX on robert-pc       | Yes                  | Yes               | Yes               | Yes            | Yes                | <b>_</b>          |
| 2   | pdfFactory Pro                       |                      |                   |                   |                |                    |                   |
| 3   | Printer 4                            |                      |                   |                   |                |                    |                   |
| 4   | Printer 4                            |                      |                   |                   |                |                    |                   |
|     |                                      |                      |                   |                   |                |                    |                   |
|     |                                      |                      |                   |                   |                |                    |                   |
|     |                                      |                      |                   |                   |                |                    |                   |
|     |                                      |                      |                   |                   |                |                    |                   |
|     |                                      |                      |                   |                   |                |                    |                   |
|     |                                      |                      |                   |                   |                |                    |                   |
|     |                                      |                      |                   |                   |                |                    |                   |
|     |                                      |                      |                   |                   |                |                    |                   |
|     |                                      |                      |                   |                   |                |                    |                   |
|     |                                      |                      |                   |                   |                |                    |                   |
|     |                                      |                      |                   |                   |                |                    |                   |
|     |                                      |                      |                   |                   |                |                    |                   |
|     |                                      |                      |                   |                   |                |                    |                   |
|     |                                      |                      |                   |                   |                |                    |                   |
|     |                                      |                      |                   |                   |                |                    |                   |
|     |                                      |                      |                   |                   |                |                    |                   |
|     |                                      |                      |                   |                   |                |                    |                   |
|     |                                      |                      |                   |                   |                |                    | -                 |
|     |                                      |                      |                   |                   |                |                    |                   |
|     | Printer Type : Laser 💌               |                      |                   |                   |                |                    | Select Printer    |
|     | Full Printer Name: Kusasas ES 020 KM | shout no fraction to | d C) (reading     | used 202          | 1              | D                  | evices and Printe |
|     | Vocera FS-320 KX on                  | Televille            |                   | scied 203         | ll<br>         |                    |                   |
|     | Attribute File : %USR-Path%lj3.atr   | Enter the            | name or t         | ne printe         | r exactiy      | as named o         | in your deak top  |

Delete the redirection numbers in the 'Full Printer Name' box (these will automatically update every time you log into Maxim).

| Nbr | Your Printer Name                                                      | (                                        |                | Forms<br>Printer1 | Forms<br>Printer2 | Forms<br>Printer3 | POS<br>Printer | Label<br>Printer | Default<br>Printer                  |                                      | Packet Label Printers                                                                                                    |
|-----|------------------------------------------------------------------------|------------------------------------------|----------------|-------------------|-------------------|-------------------|----------------|------------------|-------------------------------------|--------------------------------------|----------------------------------------------------------------------------------------------------|
| 1   | Kyocera FS-920 KX                                                      |                                          |                | Yes               | Yes               | Yes               |                |                  | Yes                                 |                                      | To connect to your local printer(s) you                                                                                                    |
| 2   | Printer 2                                                              |                                          |                |                   |                   |                   |                |                  |                                     |                                      | to enter your local printer name in the                                                                                                    |
| 3   | Printer 3                                                              |                                          |                |                   |                   |                   |                |                  |                                     |                                      | Printer Name' column.                                                                                                    |
| 4   | Printer 4                                                              |                                          |                |                   |                   |                   |                |                  |                                     |                                      | You can view your selected local prin<br>by clicking the 'Select Printer' button.<br>first part of the printer names will be the<br>name of your local printer. |
|     |                                                                        |                                          |                |                   |                   |                   |                |                  |                                     |                                      | Maxim will select your local printer(s)<br>string match of the name in the 'Your<br>Name' to the names in the select prin                                       |
|     |                                                                        |                                          |                |                   |                   |                   |                |                  |                                     |                                      | For example:                                                                                                    |
|     |                                                                        |                                          |                |                   |                   |                   |                |                  |                                     |                                      | Selected Printer Name: Kyocera FS<br>on subaru (redirected 1)                                                                                                   |
|     |                                                                        |                                          |                |                   |                   |                   |                |                  |                                     | _                                    | Your Printer Name: Kyocera FS                                                                                                    |
|     | X Se                                                                   | ect Printer                              |                |                   |                   |                   |                | 2                | ×                                   |                                      |                                                                                                    |
|     | Kus                                                                    | cera ES-920 KX                           | on subaru fred | firected !        | an                |                   |                | Ŧ                | 1                                   |                                      |                                                                                                    |
|     | 4 6 6 7 4 8 1                                                          |                                          |                |                   |                   |                   |                |                  |                                     |                                      |                                                                                                    |
|     | 100365                                                                 |                                          |                |                   |                   |                   |                |                  |                                     |                                      |                                                                                                    |
|     | 140.454                                                                |                                          | <u>S</u> elect |                   | <u>C</u> ance     | :I                |                |                  |                                     |                                      |                                                                                                    |
|     |                                                                        |                                          | <u>S</u> elect |                   | <u>C</u> ance     | ł                 |                |                  |                                     |                                      |                                                                                                    |
|     |                                                                        |                                          | <u>S</u> elect |                   | <u>C</u> ance     | 1                 |                |                  |                                     |                                      |                                                                                                    |
|     |                                                                        |                                          | <u>S</u> elect |                   | <u>C</u> ance     | ł                 |                |                  |                                     |                                      |                                                                                                    |
|     |                                                                        |                                          | Select         |                   | Cance             | 1                 |                |                  |                                     |                                      |                                                                                                    |
|     |                                                                        |                                          | Select         |                   | Cance             |                   |                |                  |                                     |                                      |                                                                                                    |
|     |                                                                        |                                          | Select         |                   | Cance             | 4                 |                |                  |                                     |                                      |                                                                                                    |
|     |                                                                        |                                          | Select         |                   | Cance             | 4                 |                |                  |                                     |                                      |                                                                                                    |
|     |                                                                        |                                          | Select         |                   | Cance             |                   |                |                  |                                     |                                      |                                                                                                    |
|     | Printer Type : Las                                                     | er 💌                                     | Select         |                   |                   |                   |                |                  | Select Pr                           | ▼<br>nter                            |                                                                                                    |
|     | Printer Type : Las                                                     | er 💌                                     |                |                   |                   | 4                 |                |                  | Select Pr<br>Brinter St             | ▼<br>nter<br>≹up                     |                                                                                                    |
|     | Printer Type : Las                                                     | er 💌                                     | Select         | [                 | Cance             | 4                 |                |                  | Select Pr<br>Brinter St<br>WAN Conn | ▼<br>nter<br>ection                  |                                                                                                    |
|     | Printer Type : Las<br>Full Printer Name: Kvoc<br>Attribute File : 21US | er ∎<br>⊃era FS-920 KX<br>R-Path%li3.atr | Select         | iirected S        | Cance             | 4                 |                |                  | Select Pr<br>Printer Sr<br>WAN Conn | ▼<br>nter<br>tup<br>ection<br>inters |                                                                                                    |

rour r(s) he

nnter rs list. 20 KX 20 KX

Set Forms Printer 1, 2, 3 and Default Printer to Yes.

Select 'Connect Printers'. You will receive the below information, click 'ok'. You will be redirected back to the housekeeping screen.

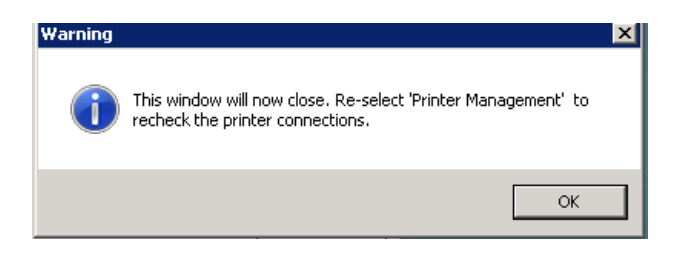

Select 'Print Management' again and your printer will be listed under 'Full Printer Name' and ready to use.

Set up as many printers as required. Maxim uses the value in Your Printer Name as a string search to find a match with the Full Printer Name values. If no matches are found you will receive the Warning below when you log into Maxim

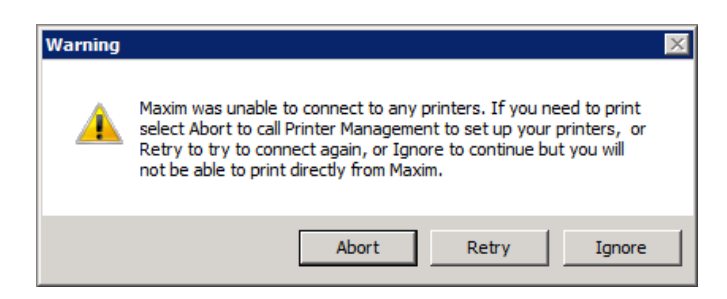

If you print packet labels you need to select the correct printer for each label type.

Select the "Packet Label Printers" button from the Printer Management Screen and select printers required.

| 5   | YPRINT:Printer                                   | Management                                                                                                    |                   |                   |                                                                      |                |                                                |                                                                                        |                                |
|-----|--------------------------------------------------|----------------------------------------------------------------------------------------------------|-------------------|-------------------|----------------------------------------------------------------------|----------------|------------------------------------------------|----------------------------------------------------------------------------------------|--------------------------------|
| Nbr | Your Printer Nan                                 | ne                                                                                                    | Forms<br>Printer1 | Forms<br>Printer2 | Forms<br>Printer3                                                    | POS<br>Printer | Label<br>Printer                               | Default<br>Printer                                                                     | Packet Label Printers          |
| 1   | Kyocera FS-920                                   | ) KX                                                                                                    | Yes               | Yes               | Yes                                                                  |                | Yes                                            | Yes                                                                                    | To connect to your local print |
| 2   | Printer 2                                        |                                                                                                    |                   |                   |                                                                      |                |                                                |                                                                                        | to enter your local printer na |
| 3   | Printer 3                                        |                                                                                                    |                   |                   |                                                                      |                |                                                |                                                                                        | Printer Name' column.          |
| 4   | Printer 4                                        |                                                                                                    |                   |                   |                                                                      |                |                                                |                                                                                        | You can view your selected     |
|     | Packet L                                         | abel Printers                                                                                                    |                   |                   |                                                                      |                |                                                |                                                                                        |                                |
|     |                                                  | 1                                                                                                    |                   |                   |                                                                      |                |                                                |                                                                                        |                                |
|     | ProgramID                                        | Label Details                                                                                                    |                   |                   | Printer                                                              |                |                                                |                                                                                        |                                |
|     | riogramie                                        | Edbor Brotalia                                                                                                    |                   |                   | r miller                                                             |                |                                                |                                                                                        |                                |
|     | IVLP01                                           | Standard Pkt Labels 9.5 x 9.0                                                                                                    |                   |                   | Printer1                                                             | 1              | Kyoce                                          | ra FS-920 KX,L                                                                         | and part in t                  |
|     | IVLP01<br>IVLP02                                 | Standard Pkt Labels 9.5 x 9.0<br>TP Custom Pkt Labels 9.5 x 9.0                                                                                          |                   |                   | Printer1<br>Printer1                                                 | I              | Kyoce<br>Kyoce                                 | ra FS-920 KX,L<br>ra FS-920 KX,L                                                       | an p<br>in t<br>∋s             |
|     | IVLP01<br>IVLP02<br>IVLP03A                      | Standard Pkt Labels 9.5 x 9.0<br>TP Custom Pkt Labels 9.5 x 9.0<br>TP Tags RM Tag 9.5 x 7.0                                                              |                   |                   | Printer1<br>Printer1<br>Printer1                                     | 1              | Kyoce<br>Kyoce<br>Kyoce                        | ra FS-920 KX,L<br>ra FS-920 KX,L<br>ra FS-920 KX,L                                     | ar<br>in t<br>Bs               |
|     | IVLP01<br>IVLP02<br>IVLP03A<br>IVLP03B           | Standard Pkt Labels 9.5 x 9.0<br>TP Custom Pkt Labels 9.5 x 9.0<br>TP Tags RM Tag 9.5 x 7.0<br>TP Tags D Tag 9.5 x 9.5                                   |                   |                   | Printer1<br>Printer1<br>Printer1<br>Printer1                         | I              | Kyoce<br>Kyoce<br>Kyoce<br>Kyoce               | ra FS-920 KX,L<br>ra FS-920 KX,L<br>ra FS-920 KX,L<br>ra FS-920 KX,L                   | aip<br>int<br>∋s<br>Ky         |
|     | IVLP01<br>IVLP02<br>IVLP03A<br>IVLP03B<br>IVLP04 | Standard Pkt Labels 9.5 x 9.0<br>TP Custom Pkt Labels 9.5 x 9.0<br>TP Tags RM Tag 9.5 x 7.0<br>TP Tags D Tag 9.5 x 9.5<br>CU Custom Pkt Labels 9.5 x 9.0 |                   |                   | Printer1<br>Printer1<br>Printer1<br>Printer1<br>Printer1<br>Printer1 | I              | Kyoce<br>Kyoce<br>Kyoce<br>Kyoce<br>Kyoce      | ra FS-920 KX,L<br>ra FS-920 KX,L<br>ra FS-920 KX,L<br>ra FS-920 KX,L<br>ra FS-920 KX,L | air<br>int<br>∋s<br>Kyr        |
|     | IVLP01<br>IVLP02<br>IVLP03A<br>IVLP03B<br>IVLP04 | Standard Pkt Labels 9.5 x 9.0<br>TP Custom Pkt Labels 9.5 x 9.0<br>TP Tags RM Tag 9.5 x 7.0<br>TP Tags D Tag 9.5 x 9.5<br>CU Custom Pkt Labels 9.5 x 9.0 |                   |                   | Printer1<br>Printer1<br>Printer1<br>Printer1<br>Printer1             |                | Kyoce<br>Kyoce<br>Kyoce<br>Kyoce<br>Kyoce      | ra FS-920 KX,L<br>ra FS-920 KX,L<br>ra FS-920 KX,L<br>ra FS-920 KX,L<br>ra FS-920 KX,L | L AIF<br>AIF<br>B ST<br>Kyr    |
|     | IVLP01<br>IVLP02<br>IVLP03A<br>IVLP03B<br>IVLP04 | Standard Pkt Labels 9.5 x 9.0<br>TP Custom Pkt Labels 9.5 x 9.0<br>TP Tags RM Tag 9.5 x 7.0<br>TP Tags D Tag 9.5 x 9.5<br>CU Custom Pkt Labels 9.5 x 9.0 |                   |                   | Printer1<br>Printer1<br>Printer1<br>Printer1<br>Printer1             | <br>           | Kyocel<br>Kyocel<br>Kyocel<br>Kyocel<br>Kyocel | ra FS-920 KX,L<br>ra FS-920 KX,L<br>ra FS-920 KX,L<br>ra FS-920 KX,L<br>ra FS-920 KX,L | L ALF                          |

## 3. Setting up your file association

When printing a report to a specific program for the first time, you need to add the default program you wish to use within Maxim.

Go to My Folders > My Remote Folders on the top tool bar.

| 00  | tions                                                                                                    | Help N  | lavigate | Window    | Maxim   | Windows | Darallel W        | indows Shift+1   | 12 (   | Doep Rusiness          | Mu Eel | dava           | OpenOffice   | Browcer |
|-----|----------------------------------------------------------------------------------------------------|---------|----------|-----------|---------|---------|-------------------|------------------|--------|------------------------|--------|----------------|--------------|---------|
| Op  | colle                                                                                                    | Help r  | vaviyate | WINDOW    | Maxim   | WINDOWS | Parallel W        | ninuows brilleri | -12 (  | open business          | EQ M   | aers<br>/ Eold | openomice    | browser |
| ate | <ail 4<="" th=""><th>+G&gt; NE</th><th>ih (Li &gt;</th><th>•</th><th></th><th></th><th></th><th></th><th></th><th><math>\leftarrow</math></th><th>M</th><th>/ Rem</th><th>ote Folders</th><th></th></ail> | +G> NE  | ih (Li > | •         |         |         |                   |                  |        | $\leftarrow$           | M      | / Rem          | ote Folders  |         |
|     | _                                                                                                    |         |          |           |         |         |                   |                  | _      |                        | M 1    | Loca           | l Folders    |         |
|     | Clie                                                                                                    | ent Sup | port Tra | acking    |         | Ma      | xim Know          | ledge Base       |        |                        | Se 🧟   | t My I         | .ocal Folder |         |
|     | 1                                                                                                    | Sales/( | Custom   | ers       | Purcha  | ises/Su | ppliers           | Genera           | l Led  | ger                    | Inven  | tory ,         | / Mfg        |         |
|     | Qu                                                                                                    | oting/. | Job Co   | sting     | Fix     | ed Ass  | ets               | Admin            | strati | on                     | RO     | c/U            | ser          |         |
| Ļ   |                                                                                                    | _       | _        | _         | _       | _       | _                 | _                | _      | _                      | _      | _              | _            |         |
|     | 1                                                                                                    | Transa  | ctions   | Ir        | nquirie | 5       | Rep               | orts             | Mai    | intenance              | Ho     | usek           | eeping       |         |
|     |                                                                                                    |         | lob loc  |           |         | 1-      | h Control         | Deepetek         |        | lah [                  | reduct | Find           |              |         |
|     |                                                                                                    |         |          | lana      |         | JU      |                   |                  |        | Job Product Finder     |        |                |              |         |
|     |                                                                                                    |         | Job      | s         |         |         | Job Control Hours |                  |        | Quote Product Finder   |        |                |              |         |
|     |                                                                                                    |         | Quoti    | es        |         | M       | y Job Coi         | ntrol Hours      |        |                        |        |                |              |         |
|     |                                                                                                    |         | lob Invo | oices     |         |         | Job S             | heets            |        | Service Contracts      |        |                |              |         |
|     |                                                                                                    | Sub C   | ontracto | or Invoic | es      | ,       | Job Manu          | ifacturing       |        | Service / Job Calendar |        |                |              |         |
|     |                                                                                                    |         |          |           |         |         | Job Ca            | lendar           |        | Maintair               | Servio | е Та           | asks         |         |
|     |                                                                                                    |         |          |           |         |         |                   |                  |        |                        |        |                |              |         |
|     |                                                                                                    |         |          |           |         |         |                   |                  |        |                        |        |                |              |         |
|     |                                                                                                    |         |          |           |         |         |                   |                  |        |                        |        |                |              |         |
|     | 2014                                                                                                    | - 03 Ju | n 2013   |           |         |         |                   |                  |        |                        | More   |                |              |         |
|     | 2014                                                                                                    | 03 30   | 12013    |           |         |         |                   |                  |        |                        |        |                |              |         |

Locate the file you wish to print and right click on 'Open with', and select 'Choose default program...'

| uiries    | Reports                          | Housek                                                                                                    | keeping       |                                                                                    |       |                     |          |   |
|-----------|----------------------------------|----------------------------------------------------------------------------------------------------|---------------|------------------------------------------------------------------------------------|-------|---------------------|----------|---|
|           | DBxtra Objects Set Up            |                                                                                                    |               |                                                                                    |       |                     |          |   |
|           |                                  |                                                                                                    |               |                                                                                    |       |                     |          | X |
| Libraries | ★ Documents     ★ MaximReports   |                                                                                                    |               |                                                                                    | • 🚱   | Search MaximReports |          |   |
| w folder  |                                  |                                                                                                    |               |                                                                                    |       | :=                  | - 🔳      | 0 |
|           | Documents librar<br>MaximReports | У                                                                                                    |               |                                                                                    |       | Arrange by:         | Folder 🔻 |   |
| 1         | Name *                           | Date m                                                                                                    | odified       | Туре                                                                               | Size  | 1                   |          |   |
| File      | NYCCNT1CG05894                   | Select<br>Open<br>Edit<br>Jscan with ESET NOD32 Antivit<br>Advaced options<br>Open with<br>Restore previous versions<br>Send to<br>Cut<br>Copy<br>Create shortcut<br>Delete<br>Rename<br>Open file location<br>Properties | Distign prime | EXCELLENE<br>eOffice Calc<br>rosoft Excel<br>epad<br>rdrad<br>cose default program | 59 kg | All Files           | Cancel   |   |

Select the program you wish to use. If you cannot find it under recommended programs, click the expand icon.

| DBxtra Objects Set Up                                         |                                                                                                    |
|---------------------------------------------------------------|----------------------------------------------------------------------------------------------------|
|                                                               | X                                                                                                    |
| <ul> <li>Libraries ▼ Documents ▼ MaximReports</li> </ul>      | Open with                                                                                                    |
| ew folder                                                     | Choose the program you want to use to open this file:<br>File: MYCONTICG05894.csv                                                                                                    |
| Documents library<br>MaximReports<br>Name -<br>MVCCNT1CG85994 | Date modified         16/04/2013 1:477         Wereseff Corporation         Wereseff Corporation         Other Programs                                                                                                |
|                                                               | Always use the selected program to open this kind of file Browse If the program you want is not in the list or on your computer, you can look for the appropriate program on the Web.                                  |
| File name: MYCONT1CG05894                                     | OK Cancel                                                                                                    |
|                                                               | Choose the program you want to use to open this file:<br>File: MYCONTICG05894.csv                                                                                                    |
|                                                               | Other     Microsoft Corporation       Other     Microsoft Corporation       Internet Explorer     Internet Explorer                                                                                                    |
|                                                               | Adobe Systems Incorporated Microsoft Corporation           Image: LibreOffice Writer         Microsoft Office 2010                                                                                                    |
|                                                               | Paint     Windows Media Player       Microsoft Corporation     Microsoft Corporation       Windows Photo Viewer     Microsoft Corporation                                                                              |
|                                                               | ✓       Always use the selected program to open this kind of file       Browse         If the program you want is not in the list or on your computer, you can look for the appropriate program on the Web.       Web. |
|                                                               | OK Cancel                                                                                                    |
|                                                               |                                                                                                    |

Select the programme you would like to use. Your report will now open in the program you have selected.

**To access Maxim subsequent times**, click on the Maxim Icon from your desktop, which will take you directly to the Maxim logon.

**To clear saved user name credentials** (if you are sharing a computer but wish to log in under another username and there is already one in automatic default).

Right click on the Maxim Icon from your desktop and select edit.

|   | Connect                        |                                                                                                    |
|---|--------------------------------|----------------------------------------------------------------------------------------------------|
| _ | Open file location             |                                                                                                    |
|   | Edit                           |                                                                                                    |
| e | Scan with ESET NOD32 Antivirus |                                                                                                    |
|   | Advanced options               |                                                                                                    |
|   | Open with                      |                                                                                                    |
|   | Restore previous versions      |                                                                                                    |
|   | Send to +                      |                                                                                                    |
|   | Cut                            |                                                                                                    |
|   | Сору                           |                                                                                                    |
|   | Create shortcut                |                                                                                                    |
|   | Delete                         |                                                                                                    |
|   | Rename                         |                                                                                                    |
|   | Properties                     |                                                                                                    |
|   |                                | axim v2.2 Development with v2.2 Development with v2.2 Development |
|   | Re                             | moteApp logon settings                                                                                                    |
|   | 9                              | Computer: go.maximonline.co.nz                                                                                                    |
|   |                                | User name: maxim\cgadmin                                                                                                    |
|   |                                | Saved credentials will be used to connect to this computer.<br>You can <u>edit</u> or <u>delete</u> these credentials.                                                                                                    |
|   |                                | OK Cancel Help                                                                                                    |

Click 'delete' if you do not want the saved credentials to remain, or if it's a new user select 'edit' and change the User name.

Accept with 'Yes'.

Click 'Cancel' – this will set the changes.